## **CREAZIONE PRIMA FATTURA ELETTRONICA**

## PASSO 1: Nel Menu a sinistra selezionare Fattura Elettronica / Fatture Attive

| Ô                                 | ₽                                                                          | DOCUMENTI:                 | anagrafica:<br>DITTA DI PROVA SRL - IT023425201 | 58                   |  |  |  |
|-----------------------------------|----------------------------------------------------------------------------|----------------------------|-------------------------------------------------|----------------------|--|--|--|
| UTENTE PROVA                      | ×                                                                          | <b>⊘</b><br>Scadenze       | Fattura Elettronica                             | الیہ.<br>Statistiche |  |  |  |
| 삼 Cruscotto                       | Cruscotto O Riepilogativo Scadenzario del mese corrente DITTA DI PROVA SRL |                            |                                                 |                      |  |  |  |
| 🕒 Messaggi                        | 0                                                                          | Incassi                    |                                                 |                      |  |  |  |
| Anagrafiche                       | Ð                                                                          | Non è presente nessun dato |                                                 |                      |  |  |  |
| 🗐 Listini e Magazzino             | ÷                                                                          |                            |                                                 |                      |  |  |  |
| Fattura Elettronic                | E Fattura Elettronica B                                                    |                            |                                                 |                      |  |  |  |
| Fatture Attive<br>Fatture Passive | 7                                                                          | 2                          |                                                 |                      |  |  |  |
| Export Fatture                    |                                                                            |                            |                                                 |                      |  |  |  |
| incassi/Pagamenti                 | ŧ                                                                          |                            |                                                 |                      |  |  |  |
| Documenti                         | ۲                                                                          |                            |                                                 |                      |  |  |  |
| € Costi                           | ÷                                                                          |                            |                                                 |                      |  |  |  |

## PASSO 2: Nella pagina successiva cliccare su Nuova Fattura / Fattura Fast

|     |                |                |                 |                  | <b>∎</b> π×         | X ⊕ ≡                        |
|-----|----------------|----------------|-----------------|------------------|---------------------|------------------------------|
|     |                |                |                 |                  | 🖹 Nuova Fattura 🕯   | 🕹 İmporta                    |
|     | R Tatala das A | Basister IVA   | A Carata DA (DD | E:               | Kport Excel Most Fa | ttura Completa<br>ttura FAST |
| n 🖓 | Viotale doc. 🔾 | S Registro IVA | Stato PA/PK     | Anagratica PA/PK | Anagratica          | ∧ <sup>×</sup> ∘             |
|     | € 12,20        | 03             | IN MODIFICA     | EDIL STOK SRL    | DITTA DI PROVA      | ኅ ሶ                          |
|     | € 12,20        | 03             | ANNULLATA       | EDIL STOK SRL    | DITTA DI PROVA      | L                            |
|     | € 12,20        | 01             | IN MODIFICA     | ACMEI SUD SPA    | DITTA DI PROVA      | 2                            |
|     | € 122,00       | 03             | IN MODIFICA     | EDIL STOK SRL    | DITTA DI PROVA      |                              |
|     | € 12,20        | 01             | IN MODIFICA     | DAHT S.R.L 03    | DITTA DI PROVA      |                              |
|     | € 1,22         | 01             | IN MODIFICA     | COLA SA - 5790   | DITTA DI PROVA      |                              |
|     |                |                |                 |                  | Precedente          | 1 Successivo                 |

PASSO 3: Si accede così nell'editor della nostra prima fattura. Come prima operazione indicare i **dati generali del documento**:

1- **Cliente** (scegliere dal menu a tendina). Si rimanda alla guida sulla creazione nuovo cliente

- 2- Indichiamo la tipologia del documento (Fattura / Nota di Credito..)
- 3- **Numero del documento** (nell'esempio è impostato su automatico). Si rimanda alla guida sull'inserimento automatico della numerazione
- 4- Data di riferimento Selezionare dal calendario
- 5- Registro iva di default impostato su 01 Registro vendite

| Creazione fattura PRIVATI                                                                      |            | ← Indietro 🖸 PDF 😫 Salva |                                                                                                    |   |   |
|------------------------------------------------------------------------------------------------|------------|--------------------------|----------------------------------------------------------------------------------------------------|---|---|
| Dati Mittente                                                                                  |            |                          | Dati Destinatario <u>PRIVATI</u>                                                                        |   |   |
| IT02342520158 - DITTA DI PROVA SRL                                                             |            | ~                        | 57904660123 - COLA SA                                                                                   |   |   |
| DITTA DI PROVA SRL<br>/IA FASULLA 123 70100 BARI (BA)<br>PIVA: IT02342520158 CODICE FISCALE: ( | 2342520158 |                          | <b>COLA SA</b><br>PIAZZA DEL DUOMO 15 20122 Martano (LE)<br>PIVA: 57904660123 CODICE FISCALE: COLAS@GMF | 1 |   |
| 📎 Tipologia                                                                                    | # Numero   |                          | 🛗 Data di riferimento 🛛 🖓 Registro                                                                      |   |   |
| fattura 💙 💠                                                                                    | AUTO 2     |                          | 30/03/2021                                                                                              | 5 | ÷ |

PASSO 4: Se opportuno inserire i dati di pagamento:

- 1- Cliccare sulla voce "Dati di Pagamento" per abilitare l'inserimento
- 2- Compilare come desiderato (i dati dell'**iban** devono essere comunicati all'assistenza affinchè siano aggiunti in anagrafica
- 3- Per confermare i dati cliccare sul + alla fine della riga di immissione

| • Dati di pagamento |            |                    |           |                    |         | П |
|---------------------|------------|--------------------|-----------|--------------------|---------|---|
| Condizioni          | Modalità   | Iban               | 2         | Scadenza pagamento | Importo | V |
| pagamento complet 🕏 | bonifico 🗘 | IT53D0300203280535 | 711419971 |                    | 223,79  | + |

PASSO 5: Inserire i dati della prestazione o degli articoli:

- 1- Inserire la descrizione: si consiglia di non usare i caratteri speciali come:
  (apostrofo) (meno)
- 2- Inserire la quantità

Fattura PRIVATI > Fattura FAST

- 3- Inserire il prezzo unitario (il prezzo totale sarà calcolato automaticamente)
- 4- Indicare l'aliquota IVA
- 5- Per confermare i dati cliccare sul + alla fine della riga di immissione

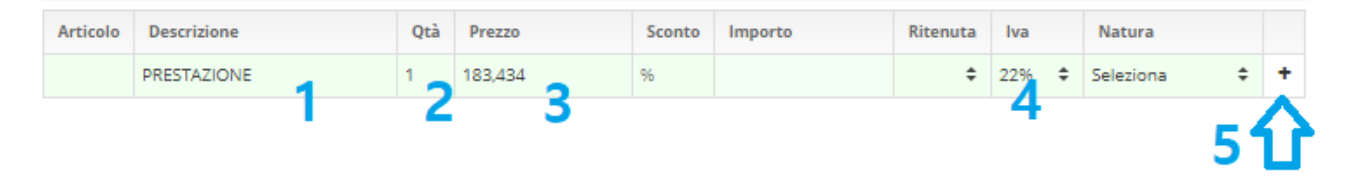

## PASSO 6: Nei **dati di Riepilogo** (in basso) è possibile controllare la correttezza dei dati immessi ed inserire **l'esigibilità dell'IVA** (2)

| 🗢 Riepilogo              |                                          |          |
|--------------------------|------------------------------------------|----------|
| Beni e Servizi           |                                          | 183,43 € |
| Spese escluse ex art. 15 |                                          | 0,00 €   |
| IVA 22% su 183,43 €      |                                          | 40,36 €  |
| Totale IVA               |                                          | 40,36 €  |
| Totale fattura           | 2                                        | 223,79 € |
| Importo dovuto           | 1<br>1                                   | 223,79 🧉 |
|                          | Esigibilità IVA: Premere per valorizzare |          |

| ni docum | ANAGKAHOC<br>Anti y DITTA DI DDONA SDI ITA22/2520158      |   |          |        |    |
|----------|-----------------------------------------------------------|---|----------|--------|----|
| Articolo | Esigibilità IVA                                           | × | tenuta   | lva    |    |
|          | Selezionare l'esigibilità iva da applicare sul documento. |   | \$       | 22%    | \$ |
|          |                                                           | ¢ | ÷        | 22%    | \$ |
| Bollo    |                                                           | _ | Dati tra | sporto |    |
|          | IVA ad esigibilità differita                              |   |          |        |    |
| O Dati i | actissione dei pagamenti<br>Fattura Principale            |   |          |        |    |
| O Riepi  | ogo                                                       |   |          |        |    |
|          |                                                           |   |          |        |    |

PASSO 7: Una volta confermato i dati tornare nei dati di intestazione della fattura e cliccare su **SALVA** 

|                                                      | 🗲 Indietro 🔯 PDF 🖹 Salva 🦨 |  |  |  |  |  |
|------------------------------------------------------|----------------------------|--|--|--|--|--|
| stinatario <u>PRIVATI</u>                            |                            |  |  |  |  |  |
| 1123 - COLA SA                                       |                            |  |  |  |  |  |
| . DUOMO 15 20122 Martar<br>4660123 CODICE FISCALE: ( | 10 (LE)<br>COLAS@GMAIL.COM |  |  |  |  |  |
| riferimento                                          | 🗔 Registro Iva             |  |  |  |  |  |
| 21 🛛 🗎                                               | 01 🗘                       |  |  |  |  |  |

PASSO 8: Se priva di errori, otterremo **un messaggio di conferma** e potremo tornare indietro all'elenco delle fatture emesse.

| Fattura creat                                        | ta<br>a correttamente      |
|------------------------------------------------------|----------------------------|
|                                                      | 🗲 Indietro 🖸 PDF 🖹 Salva 🦨 |
| Dati Destinatario <u>PRIVATI</u><br><sub>Cerca</sub> |                            |
| 00 p                                                 |                            |